## ERN-RND – CPMS 2.0 CLOSE DISCUSSION

- 1. Log in CPMS 2.0: <u>https://cpms2.ern-net.eu/screen/home</u>
- 2. Open the patient record list and toggle "View my patients only" to filter:

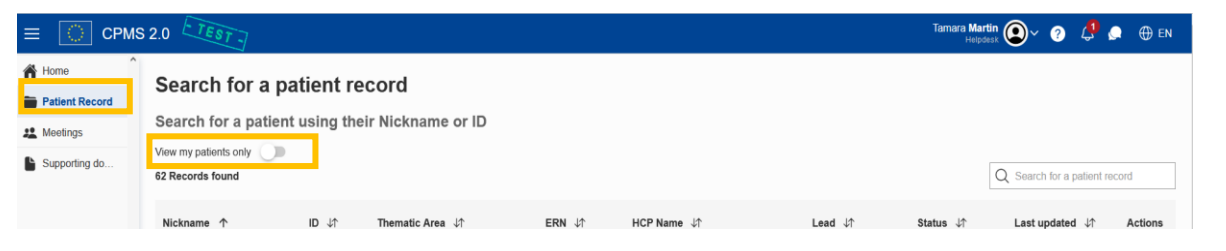

3. Enter the patient record you want to close by clicking on the nickname:

| Nickname ↑       | ID ↓↑    | Thematic Area ↓↑ | ERN ↓↑   | HCP Name ↓↑ | Lead ↓↑   | Status ↓↑ | Last updated ↓↑ | Actions |
|------------------|----------|------------------|----------|-------------|-----------|-----------|-----------------|---------|
| Amelia Tanya 562 | P0000377 | Antiphospholipid | ReCONNET | 11111111111 | Forgotten | Under     | 7 months ano    | 0       |

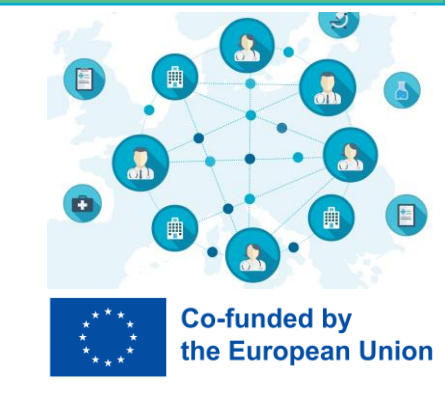

4. Close the discussion for which you received expert input. You can easily open a new discussion for this patient any time.

| Search for a record > Arcturus Vanhouten 525                               | Discussion topic                 | Edit discussion topic      |                                                                                      |   |
|----------------------------------------------------------------------------|----------------------------------|----------------------------|--------------------------------------------------------------------------------------|---|
| P0000015 Under Discussion                                                  | View more 🗸                      | Close discussion           | Close discussion                                                                     | × |
| Details     Files     Participants     History       Patient Details     ^ | Dr. Tamara Martin<br>Hello there | April 18, 2024 - 18:05 🖍 🏷 | Conclusion comment * Write your comment here. This can be a sentence or a paragraph. |   |
| 5. Write a conclusion comment & si                                         | gn off.                          |                            | >                                                                                    |   |

CPMS helpdesk can assist you with writing the conclusion comment.

Reference

6. Patient history: See closing comment, view discussion box of previous discussions and download official outcome document.

| Details Files Participants | History | Download Outcome Document |
|----------------------------|---------|---------------------------|
| O Discussion closed        |         | View discussion           |
| 9th January 2025           |         |                           |
| Closing comment            |         |                           |

Need help? Drop us an email: cpms-helpdesk\_ern-rnd@med.uni-tuebingen.de